# 在Contact Center Enterprise中配置安全RTP

# 目录

简介 <u>先决条件</u> <u>要求</u> 使用的组件 配置 任务1:CUBE安全配置 任务2:CVP安全配置 任务3:CVVB安全配置 任务3:CVVB安全配置 <u>任务4:CUCM安全配置</u> <u>将CUCM安全模式设置为混合模式</u> <u>为CUBE和CVP配置SIP中继安全配置文件</u> <u>将SIP中继安全配置文件关联到各自的SIP中继并启用SRTP</u> 安全代理与CUCM的设备通信 验证

# 简介

本文档介绍如何保护联系中心企业版(CCE)综合呼叫流中的实时传输协议(SRTP)流量。

# 先决条件

证书生成和导入不在本文档的讨论范围之内,因此必须创建思科统一通信管理器(CUCM)、客户语 音门户(CVP)呼叫服务器、思科虚拟语音浏览器(CVVB)和思科统一边界元素(CUBE)的证书并将其导 入到各自的组件中。如果使用自签名证书,则必须在不同组件之间执行证书交换。

## 要求

Cisco 建议您了解以下主题:

- CCE
- CVP
- CUBE
- CUCM
- CVVB

### 使用的组件

本文档中的信息基于Package Contact Center Enterprise(PCCE)、CVP、CVVB和CUCM版本 12.6,但它也适用于以前的版本。

本文档中的信息都是基于特定实验室环境中的设备编写的。本文档中使用的所有设备最初均采用原

始(默认)配置。如果您的网络处于活动状态,请确保您了解所有命令的潜在影响。

# 配置

**注意**:在联系中心综合呼叫流程中,为了启用安全RTP,必须启用安全SIP信号。因此,本文 档中的配置同时启用安全SIP和SRTP。

下图显示了联系中心综合呼叫流程中涉及SIP信号和RTP的组件。当语音呼叫进入系统时,首先通 过入口网关或CUBE,因此在CUBE上开始配置。接下来,配置CVP、CVVB和CUCM。

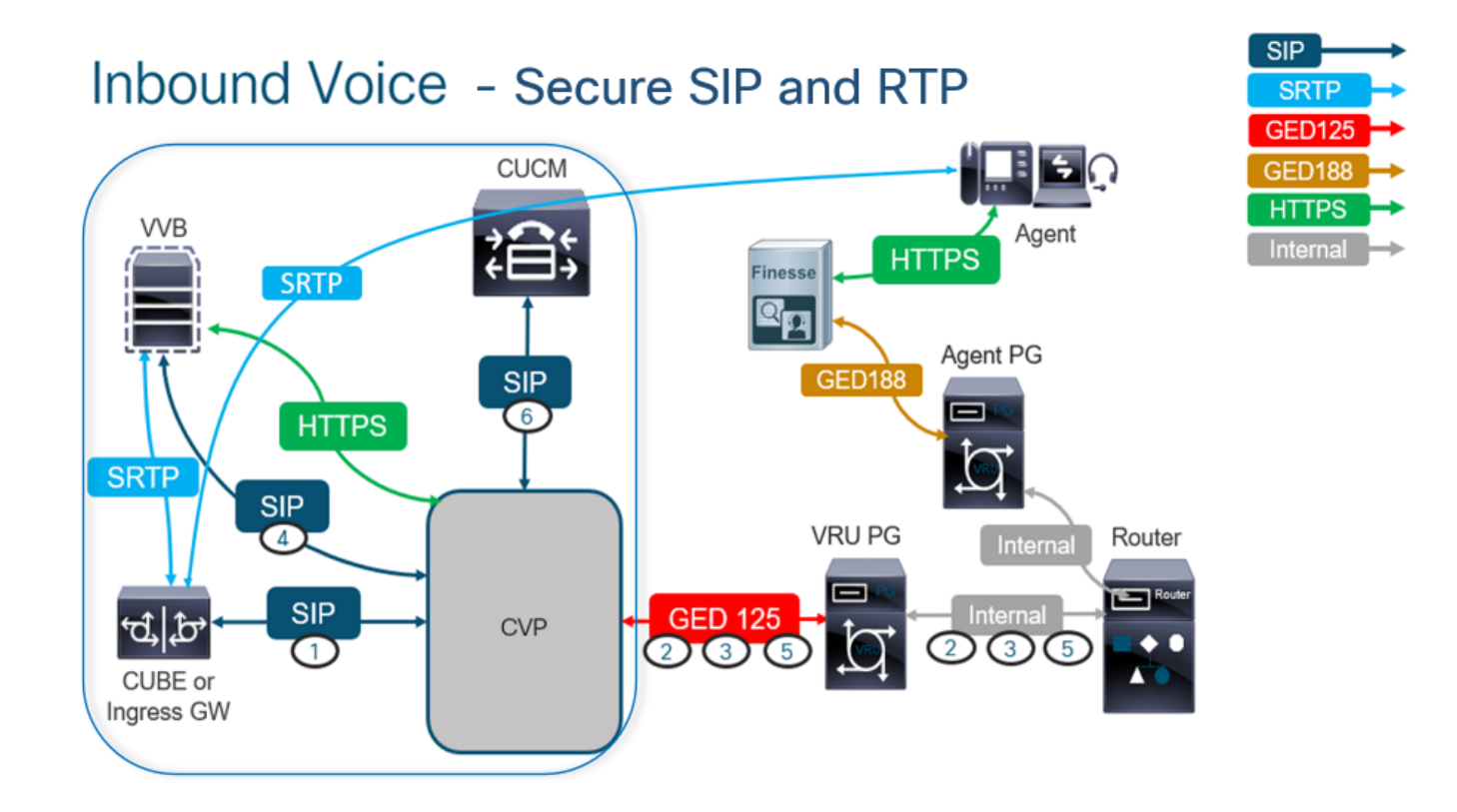

### 任务1:CUBE安全配置

在本任务中,您将配置CUBE以保护SIP协议消息和RTP。

所需的配置:

•为SIP UA配置默认信任点

•修改拨号对等体以使用TLS和SRTP 步骤:

- 1. 打开到CUBE的SSH会话。
- 2. 运行这些命令以使SIP堆栈使用CUBE的CA证书。CUBE建立从/到CUCM(198.18.133.3)和 CVP(198.18.133.13)的SIP TLS连接:

Conf t Sip-ua Transport tcp tls v1.2 crypto signaling remote-addr 198.18.133.3 255.255.255.255 trustpoint ms-ca-name crypto signaling remote-addr 198.18.133.13 255.255.255.255 trustpoint ms-ca-name exit

| CC-VCUBE(config)#sip-ua                             |                                                       |
|-----------------------------------------------------|-------------------------------------------------------|
| CC-VCUBE(config-sip-ua)#transport tcp tls v1.2      |                                                       |
| CC-VCUBE(config-sip-ua)#crypto signaling remote-add | : 198.18.133.3 255.255.255.255 trustpoint ms-ca-name  |
| CC-VCUBE(config-sip-ua)#crypto signaling remote-add | : 198.18.133.13 255.255.255.255 trustpoint ms-ca-name |
| CC-VCUBE(config-sip-ua)#exit                        |                                                       |
| CC-VCUBE (config) #                                 |                                                       |

 运行这些命令以启用对CVP的传出拨号对等体上的TLS。在本示例中,拨号对等体标记6000用 于将呼叫路由到CVP:

Conf t dial-peer voice 6000 voip session target ipv4:198.18.133.13:5061 session transport tcp tls srtp exit

| CC-VCUBE#                                                         |
|-------------------------------------------------------------------|
| CC-VCUBE#Conf t                                                   |
| Enter configuration commands, one per line. End with CNTL/Z.      |
| CC-VCUBE(config)#dial-peer voice 6000 voip                        |
| CC-VCUBE(config-dial-peer)#session target ipv4:198.18.133.13:5061 |
| CC-VCUBE(config-dial-peer)#session transport tcp tls              |
| CC-VCUBE (config-dial-peer) #SRTP                                 |
| CC-VCUBE (config-dial-peer) #exit                                 |
| CC-VCUBE (config) #                                               |
| CC-VCUBE (config) #                                               |

### 任务2:CVP安全配置

在本任务中,配置CVP呼叫服务器以保护SIP协议消息(SIP TLS)。

步骤:

- 1. 登录 UCCE Web Administration.
- 2. 导航至 Call Settings > Route Settings > SIP Server Group.

| Route Settings |   | Media Routing Domain | Call Type | Dialed Number | Expanded Call Variables | SIP Server Group |
|----------------|---|----------------------|-----------|---------------|-------------------------|------------------|
| ٩              | • |                      |           |               |                         | Properties       |

根据您的配置,您已为CUCM、CVVB和CUBE配置了SIP服务器组。您需要将所有安全SIP端口设置为5061。 在本示例中,使用以下SIP服务器组:

- cucm1.dcloud.cisco.com 对于CUCM
- vvb1.dcloud.cisco.com 适用于CVVB
- cube1.dcloud.cisco.com 对于CUBE
- 3. 点击 cucm1.dcloud.cisco.com, 然后在 Members 选项卡显示SIP服务器组配置的详细信息。设置 SecurePort 到 5061 并点击 Save.

# Route Settings Media Routing Domain Call Type Dialed Number Expanded Call Variables Sip Server Groups Routing Pattern

| Edit cucm1.dcloud.cisco.com |                |                |           |               |                         |                   |
|-----------------------------|----------------|----------------|-----------|---------------|-------------------------|-------------------|
| General Members             |                |                |           |               |                         |                   |
| List of Group Members       |                |                |           |               |                         | G                 |
| Hostname/IP                 | Priority       | Weight         | Port      | SecurePort    | Site                    |                   |
| 198.18.133.3                | 10             | 10             | 5060      | 5061          | Main                    |                   |
| 4. 点击 vvb1.dclo             | ud.cisco.com ≸ | 然后在 Membe      | ers 选项卡   | ,设置 Secu      | rePort 到 5061 并点击       | Save.             |
| Route Setting               | gs Media       | Routing Domain | Call Type | Dialed Number | Expanded Call Variables | Sip Server Groups |
| Edit vvb1.dcloud.cis        | co.com         |                |           |               |                         |                   |

| General | Members |  |
|---------|---------|--|
|         |         |  |

| List of Group Members |          |        |      |            | •    |
|-----------------------|----------|--------|------|------------|------|
| Hostname/IP           | Priority | Weight | Port | SecurePort | Site |
| vvb1.dcloud.cisco.c   | 10       | 10     | 5060 | 5061       | Main |

## 任务3:CVVB安全配置

在本任务中,配置CVVB以保护SIP协议消息(SIP TLS)和SRTP。

步骤:

- 1. 打开 Cisco VVB Admin 页码.
- 2. 导航至 System > System Parameters.

| cis                                                                               | Cisco<br>For Cisco | Virtualiz<br>Unified Commu | ed V  | oice Browser Administration |
|-----------------------------------------------------------------------------------|--------------------|----------------------------|-------|-----------------------------|
| System                                                                            | Applications       | Subsystems                 | Tools | Help                        |
| Syste                                                                             | em Parameters      |                            |       |                             |
| Logo                                                                              | ut                 |                            |       |                             |
| Cisco Virtualized Voice Browser Administration<br>System version: 12.5.1.10000-24 |                    |                            |       |                             |

3. 在 Security Parameters 部分,选择 Enable 对于 TLS (SIP).保留 Supported TLS(SIP) version as TLSv1.2 选择 Enable 对于 SRTP.

| Security Parameters                           |                                         |                                       |
|-----------------------------------------------|-----------------------------------------|---------------------------------------|
| Parameter Name                                | Parameter Value                         | Suggested Value                       |
| TLS(SIP)                                      | 🔿 Disable 🔎 Enable                      | Disable                               |
| Supported TLS(SIP) Versions                   | TLSv1.2 V                               | TLSv1.2                               |
| Cipher Configuration                          |                                         | TLS_ECDHE_RSA_WITH_AES_128_GCM_SHA256 |
| SRTP [Crypto Suite : AES_CM_128_HMAC_SHA1_32] | O Disable Enable Allow RTP (Mixed mode) | Disable                               |

4. 点击 Update.点击 Ok 提示重新启动CVVB引擎时。

| Cisco Virtualized Void |                      | zed Void | vvb1.dcloud.cisco.com says                                      |
|------------------------|----------------------|----------|-----------------------------------------------------------------|
| System App             | lications Subsystems | Tools He | Please restart cisco vvb Engine for the updates to take effect. |
| System Pa              | rameters Configu     | ration   |                                                                 |
| Update                 | Clear                |          |                                                                 |

5. 这些更改需要重新启动Cisco VVB引擎。要重新启动VVB引擎,请导航至 Cisco VVB Serviceability ,然后单击 Go.

| Navigation | Cisco VVB Administration 🗸                               | Go    |
|------------|----------------------------------------------------------|-------|
|            | Cisco VVB Administration<br>Cisco Unified Serviceability | ogout |
|            | Cisco VVB Serviceability                                 |       |
|            | Cisco Unified OS Administration                          |       |

6. 导航至 Tools > Control Center – Network Services.

Tools Help Control Center - Network Services Performance Configuration and Logging

7. 选择 Engine 并点击 Restart.

# Control Center - Network Services

| Sta         | rt 🛑 Stop 🗽 Restart 💽 Refresh |
|-------------|-------------------------------|
| Status —    |                               |
| (i) Read    | dy                            |
| - Select Se | rver                          |
| Server * [  | vvb1                          |
|             |                               |
| System      | Services                      |
|             | Service Name                  |
| 0           | Perfmon Counter Service       |
| 0           | ▼Cluster View Daemon          |
|             | ▶Manager Manager              |
| $\bigcirc$  | ▼Engine                       |
|             | ▶Manager Manager              |
|             | ▶Subsystem Manager            |
|             |                               |

# 任务4:CUCM安全配置

要保护CUCM上的SIP消息和RTP,请执行以下配置:

- 将CUCM安全模式设置为混合模式
- •为CUBE和CVP配置SIP中继安全配置文件
- •将SIP中继安全配置文件关联到各自的SIP中继并启用SRTP
- 安全代理与CUCM的设备通信

### 将CUCM安全模式设置为混合模式

CUCM支持两种安全模式:

- 非安全模式(默认模式)
- •混合模式(安全模式)

步骤:

1. 登录到CUCM管理界面。

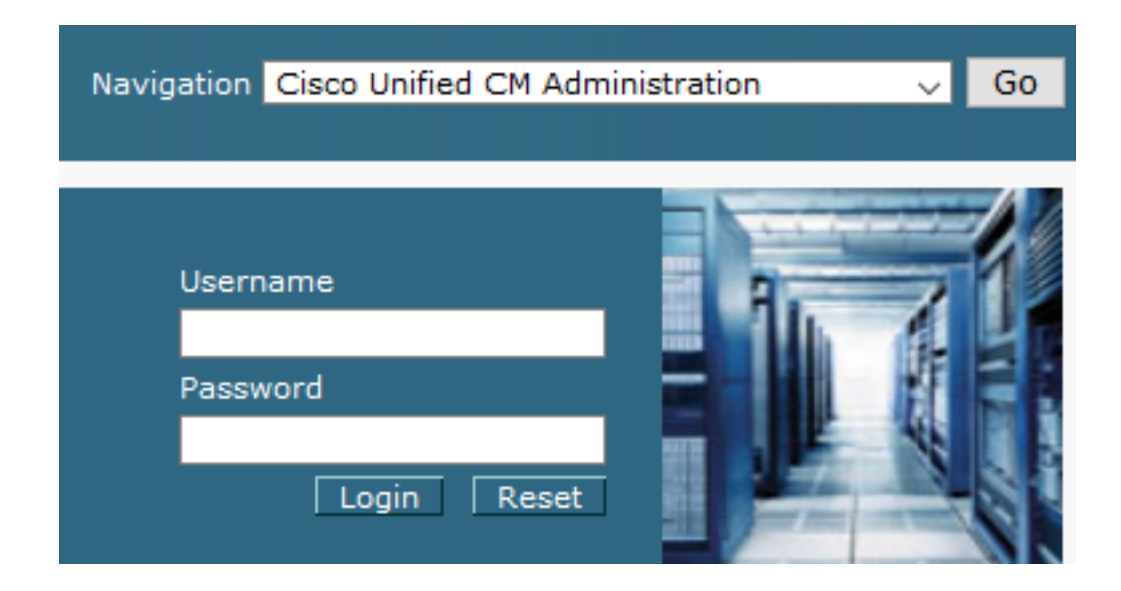

2. 登录到CUCM时,可以导航到 System > Enterprise Parameters.

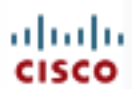

# **Cisco Unified C**

For Cisco Unified Com

| Sy | tem 🔻 Call Routing 👻 Media Resour       |  |  |  |  |  |
|----|-----------------------------------------|--|--|--|--|--|
|    | Server                                  |  |  |  |  |  |
|    | Cisco Unified CM                        |  |  |  |  |  |
|    | Cisco Unified CM Group                  |  |  |  |  |  |
|    | Presence Redundancy Groups              |  |  |  |  |  |
|    | Phone NTP Reference                     |  |  |  |  |  |
|    | Date/Time Group                         |  |  |  |  |  |
|    | BLF Presence Group                      |  |  |  |  |  |
|    | Region Information                      |  |  |  |  |  |
|    | Device Pool                             |  |  |  |  |  |
|    | Device Mobility                         |  |  |  |  |  |
|    | DHCP                                    |  |  |  |  |  |
|    | LDAP •                                  |  |  |  |  |  |
|    | SAML Single Sign-On                     |  |  |  |  |  |
|    | Cross-Origin Resource Sharing<br>(CORS) |  |  |  |  |  |
|    | Location Info                           |  |  |  |  |  |
|    | MLPP •                                  |  |  |  |  |  |
|    | Physical Location                       |  |  |  |  |  |
|    | SRST                                    |  |  |  |  |  |
|    | Enterprise Parameters                   |  |  |  |  |  |
|    | Enterprise Phone Configuration          |  |  |  |  |  |

3. 在 Security Parameters 部分,检查是否 Cluster Security Mode 设置为 0.

| Г | -Security Parameters           |         |    |
|---|--------------------------------|---------|----|
|   | <u>Cluster Security Mode</u> * | 0       |    |
|   | Cluster SIPOAuth Mode *        | Disable | ed |

- 4. 如果Cluster Security Mode设置为0,则表示集群安全模式设置为non-secure。您需要从CLI启 用混合模式。
- 5. 打开到CUCM的SSH会话。
- 6. 成功通过SSH登录CUCM后,请运行以下命令:

### utils ctl set-cluster mixed-mode

7. 类型 y 并点击 Enter 系统提示时。此命令将集群安全模式设置为混合模式。

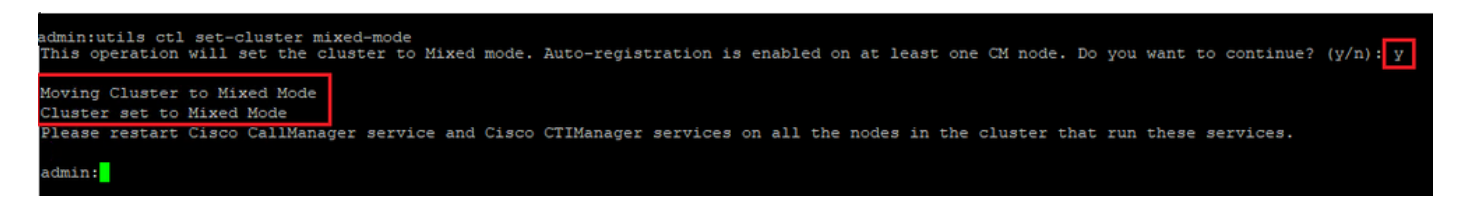

- 8. 要使更改生效,请重新启动 Cisco CallManager 和 Cisco CTIManager 服务。
- 9. 要重新启动服务,请导航并登录 Cisco Unified Serviceability.

| Navigation Cisco Unified Serviceability | 🗾 🖸 Go |
|-----------------------------------------|--------|
| Username<br>Password<br>Login Reset     |        |

10. 成功登录后,导航至 Tools > Control Center – Feature Services.

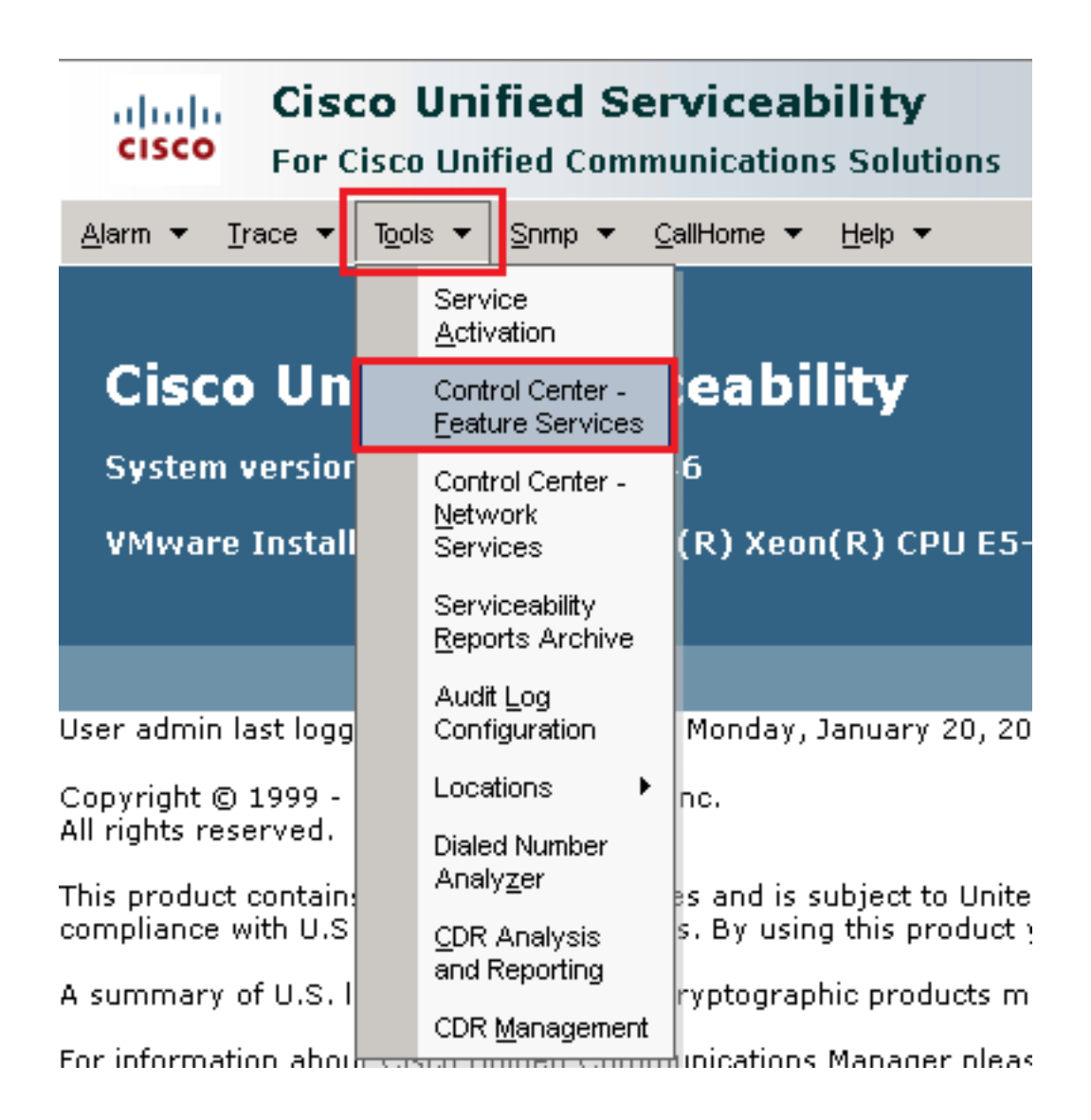

11. 选择服务器,然后单击 Go.

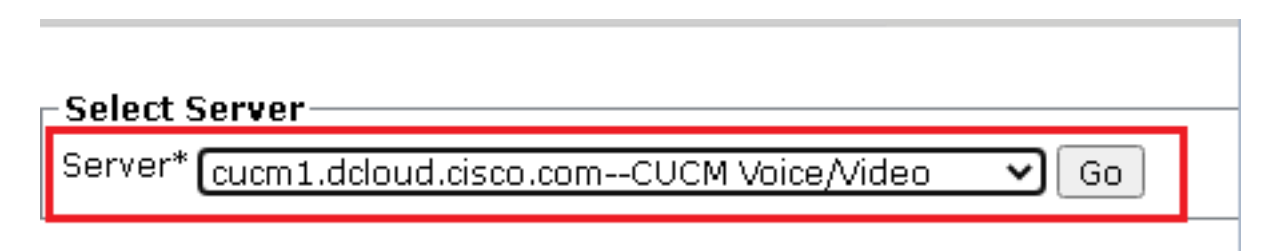

12. 在CM服务下,选择 Cisco CallManager ,然后单击 Restart 按钮。

| CM Services |                                           |  |  |  |
|-------------|-------------------------------------------|--|--|--|
|             | Service Name                              |  |  |  |
| •           | Cisco CallManager                         |  |  |  |
| 0           | Cisco Unified Mobile Voice Access Service |  |  |  |
| 0           | Cisco IP Voice Media Streaming App        |  |  |  |
| 0           | Cisco CTIManager                          |  |  |  |
| 0           | Cisco Extension Mobility                  |  |  |  |

### 13. 确认弹出消息,然后单击 ок.等待服务成功重新启动。

Restarting Service. It may take a while... Please wait for the page to refresh. If you see Starting/Stopping state, refresh the page after sometime to show the right status.

| OK Ca | ncel |
|-------|------|

14. 在成功重新启动 Cisco CallManager,选择 **Cisco CTIManager** ? ? 然后单击 Restart 按钮重启 Cisco CTIManager 服务。

| CM Services |                                           |  |  |  |
|-------------|-------------------------------------------|--|--|--|
|             | Service Name                              |  |  |  |
| 0           | Cisco CallManager                         |  |  |  |
| 0           | Cisco Unified Mobile Voice Access Service |  |  |  |
| 0           | Cisco IP Voice Media Streaming App        |  |  |  |
| $\odot$     | Cisco CTIManager                          |  |  |  |
| 0           | Cisco Extension Mobility                  |  |  |  |

15. 确认弹出消息,然后单击 ок.等待服务成功重新启动。

Restarting Service. It may take a while... Please wait for the page to refresh. If you see Starting/Stopping state, refresh the page after sometime to show the right status.

|                                       | ОК | Cancel |
|---------------------------------------|----|--------|
| · · · · · · · · · · · · · · · · · · · |    |        |

16. 成功重新启动服务后,为了验证集群安全模式是否设置为混合模式,请按照步骤5中的说明导航到CUCM管理,然后检查 Cluster Security Mode.现在必须设置为 1.

| Security Parameters     |          |
|-------------------------|----------|
| Cluster Security Mode * | 1        |
| Cluster SIPOAuth Mode * | Disabled |

#### 为CUBE和CVP配置SIP中继安全配置文件

步骤:

- 1. 登录到CUCM管理界面。
- 2. 成功登录CUCM后,导航至 System > Security > SIP Trunk Security Profile 以便为CUBE创建设备安全配置文件。

| Sys                        | stem 🔻                                     | Call               | Routing  | •     | Media | Resou                           | rces                      | •                     | Advanced Features 💌 Device 💌        |
|----------------------------|--------------------------------------------|--------------------|----------|-------|-------|---------------------------------|---------------------------|-----------------------|-------------------------------------|
|                            | Server                                     |                    |          |       |       |                                 |                           |                       |                                     |
|                            | Cisco Unified CM<br>Cisco Unified CM Group |                    |          |       |       |                                 |                           |                       |                                     |
|                            |                                            |                    |          |       |       | sin                             | g:                        | The system has not co |                                     |
|                            | Presence Redundancy Groups                 |                    |          |       | ľ     | WI                              | itilii oo tays to avolu i |                       |                                     |
|                            | Phone NTP Reference                        |                    |          |       | de    | evi                             | ce is configured. This is |                       |                                     |
|                            | Date/Tir                                   | me G               | roup     |       |       |                                 | hs.                       | Pa                    | iging is not configured.            |
|                            | BLF Pre                                    | esena              | e Group  |       |       |                                 |                           |                       |                                     |
|                            | Region                                     | Infor              | mation   |       |       | •                               |                           |                       |                                     |
|                            | Device                                     | Pool               |          |       |       |                                 |                           |                       |                                     |
|                            | Device Mobility                            |                    | •        | ١d    | m     | ninistration                    |                           |                       |                                     |
|                            | DHCP                                       |                    | •        | 14    | 6     |                                 |                           |                       |                                     |
|                            | LDAP                                       |                    |          |       | •     | tol                             | (0)                       |                       |                                     |
|                            | SAML S                                     | AML Single Sign-On |          |       |       |                                 | ter                       | (К)                   | ( XEUII(K) CPU EJ-2000 ¥4 (         |
|                            | Cross-Origin Resource Sharing<br>(CORS)    |                    |          |       |       |                                 |                           |                       |                                     |
|                            | Locatio                                    | in Info            | )        |       |       | •                               | on                        | We                    | dnesday, December 25, 2019 3:       |
|                            | MLPP                                       |                    |          |       |       | +                               | s, I                      | nc.                   |                                     |
|                            | Physica                                    | al Loc             | ation    |       |       |                                 | ľ                         |                       |                                     |
|                            | SRST                                       |                    |          |       |       |                                 | ure                       | es a                  | nd is subject to United States an   |
|                            | Enterpr                                    | ise P              | arameter | s     |       |                                 | aw                        | S. D                  | y using this product you agree to   |
| Enterprise Phone Configura |                                            | ration             |          | 0 C   | rypt  | tographic products may be founc |                           |                       |                                     |
|                            | Service                                    | e Para             | ameters  |       |       |                                 | h                         | unic                  | ations Manager please visit our !   |
|                            | Securit                                    | y .                |          |       |       | •                               |                           | Се                    | rtificate                           |
|                            | Applica                                    | ation S            | Server   |       |       |                                 |                           | Ph                    | one Security Profile                |
|                            | Licensi                                    | ng                 |          |       |       | •                               |                           | SIF                   | <sup>o</sup> Trunk Security Profile |
|                            | Geoloc                                     | ation              | Configur | atior | 1     |                                 |                           | CU                    | IMA Server Security Profile         |

3. 在左上角,单击Add New添加新配置文件。

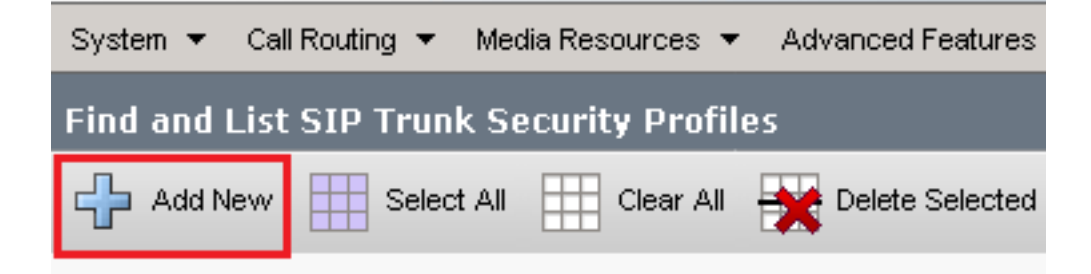

4. 配置 SIP Trunk Security Profile 作为此图像,然后单击 Save 在页面左下角。

| System 👻 Call Routing 👻 Media Resources 👻 Advanced   | Features 👻  | Device 👻   | Application 👻 | User Management 👻 | Bulk A |
|------------------------------------------------------|-------------|------------|---------------|-------------------|--------|
| SIP Trunk Security Profile Configuration             |             |            |               | Related Links:    | Back   |
| 🔚 Save 🗶 Delete 🗋 Copy 蠀 Reset 🥖 Ap                  | oply Config | 🕂 Add Nev  | /             |                   |        |
| - Status                                             |             |            |               |                   |        |
| Add successful                                       |             |            |               |                   |        |
| Reset of the trunk is required to have changes ta    | ke effect.  |            |               |                   |        |
| -SIP Trunk Security Profile Information              |             |            |               |                   |        |
| Name*                                                | SecureSIP   | TLSforCube |               |                   |        |
| Description                                          |             |            |               |                   |        |
| Device Security Mode                                 | Encrypted   |            |               | ~                 |        |
| Incoming Transport Type*                             | TLS 🗸       |            |               |                   |        |
| Outgoing Transport Type                              | TLS         |            |               | ~                 |        |
| Enable Digest Authentication                         |             |            |               |                   |        |
| Nonce Validity Time (mins)*                          | 600         |            |               |                   |        |
| Secure Certificate Subject or Subject Alternate Name | SIP-GW      |            |               |                   |        |
|                                                      |             |            |               |                   |        |
|                                                      |             |            |               |                   |        |
|                                                      |             |            |               |                   |        |
|                                                      |             |            |               |                   |        |
|                                                      |             |            |               |                   | /      |
| Incoming Port*                                       | 5061        |            |               |                   |        |
| Enable Application level authorization               |             |            |               |                   |        |
| Accept presence subscription                         |             |            |               |                   |        |
| Accept out-of-dialog refer**                         |             |            |               |                   |        |
| Accept unsolicited notification                      |             |            |               |                   |        |
| Accept replaces header                               |             |            |               |                   |        |
| Transmit security status                             |             |            |               |                   |        |
| Allow charging header                                |             |            |               |                   |        |

Use Default Filter

¥

SIP V.150 Outbound SDP Offer Filtering\*

6.单击 Copy 按钮并更改 Name 到 SecureSipTLSforCVP.Change(更改) Secure Certificate Subject CVP呼 叫服务器证书的CN,因为它必须匹配。点击 Save 按钮。

| 🔚 Save 🗙 Delete 🗋 Copy 蠀 Reset 🧷 A                          | .pply Config 🕂 Add New |  |  |  |  |  |  |
|-------------------------------------------------------------|------------------------|--|--|--|--|--|--|
| Status                                                      |                        |  |  |  |  |  |  |
| (i) Add successful                                          |                        |  |  |  |  |  |  |
| Reset of the trunk is required to have changes take effect. |                        |  |  |  |  |  |  |
| SIP Trunk Security Profile Information                      |                        |  |  |  |  |  |  |
| Name*                                                       | SecureSIPTLSforCvp     |  |  |  |  |  |  |
| Description                                                 |                        |  |  |  |  |  |  |
| Device Security Mode                                        | Encrypted 🗸            |  |  |  |  |  |  |
| Incoming Transport Type*                                    | TLS                    |  |  |  |  |  |  |
| Outgoing Transport Type                                     | TLS 🗸                  |  |  |  |  |  |  |
| Enable Digest Authentication<br>Nonce Validity Time (mins)* | 600                    |  |  |  |  |  |  |
| Secure Certificate Subject or Subject Alternate Name        | cvp1.dcloud.cisco.com  |  |  |  |  |  |  |
|                                                             |                        |  |  |  |  |  |  |
|                                                             |                        |  |  |  |  |  |  |
|                                                             |                        |  |  |  |  |  |  |
|                                                             |                        |  |  |  |  |  |  |
| Incoming Port*                                              | 5061                   |  |  |  |  |  |  |
| Enable Application level authorization                      |                        |  |  |  |  |  |  |
| C Accept presence subscription                              |                        |  |  |  |  |  |  |
| Accept out-of-dialog refer**                                |                        |  |  |  |  |  |  |
| Accept unsolicited notification                             |                        |  |  |  |  |  |  |
| Accept replaces header                                      |                        |  |  |  |  |  |  |
| Transmit security status                                    |                        |  |  |  |  |  |  |
| Allow charging header                                       |                        |  |  |  |  |  |  |
| SIP V.150 Outbound SDP Offer Filtering*                     | Use Default Filter     |  |  |  |  |  |  |

### 将SIP中继安全配置文件关联到各自的SIP中继并启用SRTP

步骤:

1. 在CUCM Administration页面上,导航至 Device > Trunk.

| Device 👻        |                    | Application 👻 | User Manageme |  |  |  |
|-----------------|--------------------|---------------|---------------|--|--|--|
| CTI Route Point |                    |               |               |  |  |  |
| Gatekeeper      |                    |               |               |  |  |  |
|                 | Gatevy             | /ay           |               |  |  |  |
|                 | Phone              |               |               |  |  |  |
|                 | Trunk              |               |               |  |  |  |
|                 | Remote Destination |               |               |  |  |  |
|                 | Device             | Settings      | •             |  |  |  |

### 2. 搜索CUBE中继。在本示例中,CUBE中继名称为 vCube , 然后单击 Find.

| Trun                                                                                                    | ks (1 - 5 of 5) |              |             |                      |             |                            |                                 |
|----------------------------------------------------------------------------------------------------|-----------------|--------------|-------------|----------------------|-------------|----------------------------|---------------------------------|
| Find Trunks where Device Name 🔷 begins with 🗸 VCube Find Clear Filter 🖶 🚍<br>Select item or enter search text 🗸 |                 |              |             |                      |             |                            |                                 |
|                                                                                                    |                 | Name 🔺       | Description | Calling Search Space | Device Pool | Route Pattern              | Partition                       |
|                                                                                                    | #<br>           | VCUBE        |             | dCloud_CSS           | dCloud DP   | cloudcherry.sip.twilio.com | dCloud PT                       |
|                                                                                                    | 51P             | VCUBE        |             | dCloud_CSS           | dCloud DP   | <u>7800</u>                | PSTN Incoming Numbers           |
|                                                                                                    | 51P             | <u>vCUBE</u> |             | dCloud_CSS           | dCloud DP   | <u>6016</u>                | PSTN Incoming Numbers           |
|                                                                                                    | <b>#</b>        | VCUBE        |             | dCloud CSS           | dCloud DP   | 7019                       | PSTN Incoming Numbers           |
|                                                                                                    | #               | VCUBE        |             | dCloud CSS           | dCloud DP   | 44413XX                    | Robot Agent Remote Destinations |

### 3. 点击 vCUBE 打开vCUBE中继配置页面。

4. 在 Device Information 部分,请检查 SRTP Allowed 复选框以启用SRTP。

| Unattended Port                                                  |                                                      |                                                                   |
|------------------------------------------------------------------|------------------------------------------------------|-------------------------------------------------------------------|
| SRTP Allowed - When this flag is checked, Encrypted TLS needs to | be configured in the network to provide end to end s | ecurity. Failure to do so will expose keys and other information. |
| Consider Traffic on This Trunk Secure*                           | When using both sRTP and TLS                         | ✓                                                                 |
| Route Class Signaling Enabled*                                   | Default                                              | ✓                                                                 |
| Use Trusted Relay Point*                                         | Default                                              | ~                                                                 |
|                                                                  |                                                      |                                                                   |

- 5. 向下滚动到 SIP Information 部分,并更改 Destination Port 到 5061.
- 6. Change (更改) SIP Trunk Security Profile 到 SecureSIPTLSForCube.

| - SID Information                |                        |    |                     |        |                  |
|----------------------------------|------------------------|----|---------------------|--------|------------------|
|                                  |                        |    |                     |        |                  |
| ┌ Destination ────               |                        |    |                     |        |                  |
| Destination Address is an SRV    |                        |    |                     |        |                  |
| Destination Ac                   | ldress                 |    | Destination Address | 5 IPv6 | Destination Port |
| 1* 198.18.133.226                |                        |    |                     |        | 5061             |
|                                  |                        |    |                     |        |                  |
| MTP Preferred Originating Codec* | 711ulaw                |    | ~                   |        |                  |
| BLF Presence Group*              | Standard Presence grou | dı | ~                   |        |                  |
| SIP Trunk Security Profile*      | SecureSIPTLSforCube    |    | ~                   |        |                  |
| Rerouting Calling Search Space   | < None >               |    | ~                   |        |                  |

7. 点击 Save 然后 Rest 到 save 并应用更改。

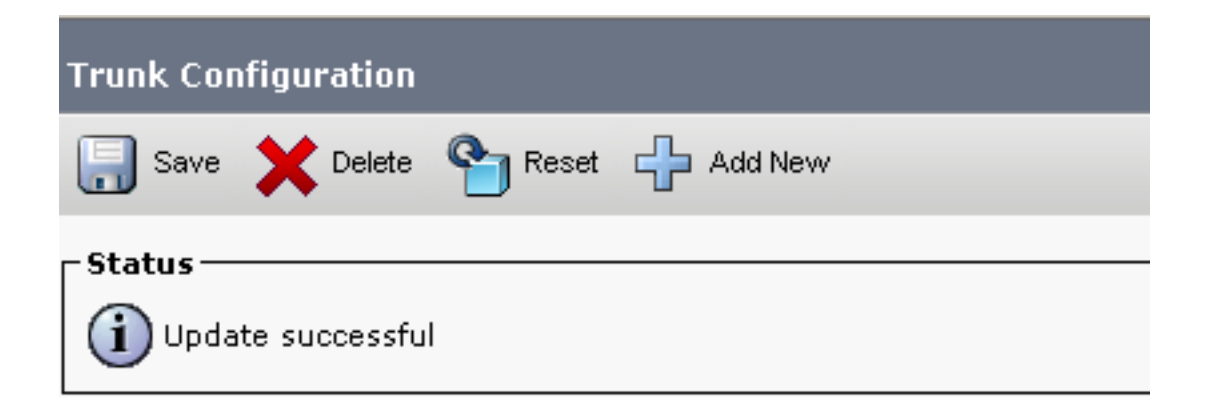

The configuration changes will not take effect on the trunk until a reset is performed. Use the Reset button or Job Scheduler to execute the reset.

#### ок

#### 8. 导航至 Device > Trunk, 搜索CVP中继, 在本示例中, CVP中继名称为 cvp-SIP-Trunk. 点击 Find.

| Trunks (1 - 1 of 1)           |               |                  |                      |             |
|-------------------------------|---------------|------------------|----------------------|-------------|
| Find Trunks where Device Name | ✓ begins with | ✔ cvp            | Find Clear Fi        | lter 🕂 🛥    |
|                               |               | Select item or e | enter search text 🗙  |             |
|                               | Name 🗖        | Description      | Calling Search Space | Device Pool |
|                               | CVP-SIP-Trunk | CVP-SIP-Trunk    | dCloud_CSS           | dCloud DP   |

9. 点击 CVP-SIP-Trunk 打开CVP中继配置页面。

10. 在 Device Information 部分,检查 SRTP Allowed 复选框以启用SRTP。

| Unattended Port                                                  |                                                      |                                                                   |
|------------------------------------------------------------------|------------------------------------------------------|-------------------------------------------------------------------|
| SRTP Allowed - When this flag is checked, Encrypted TLS needs to | be configured in the network to provide end to end s | ecurity. Failure to do so will expose keys and other information. |
| Consider Traffic on This Trunk Secure*                           | When using both sRTP and TLS                         | ~                                                                 |
| Route Class Signaling Enabled*                                   | Default                                              |                                                                   |
| Use Trusted Relay Point*                                         | Default                                              | ~                                                                 |
|                                                                  |                                                      |                                                                   |

11. 向下滚动到 SIP Information 部分,更改 Destination Port 到 5061.

12. Change (更改) SIP Trunk Security Profile 到 SecureSIPTLSForCvp.

| _ Destination                    |                         |                          |                  |
|----------------------------------|-------------------------|--------------------------|------------------|
| Destination Address is an SRV    |                         |                          |                  |
| Destination                      | Address                 | Destination Address IPv6 | Destination Port |
| 1* 198.18.133.13                 |                         |                          | 5061             |
|                                  |                         |                          |                  |
| MTP Preferred Originating Codec* | 711ulaw                 | ~                        |                  |
| BLF Presence Group*              | Standard Presence group | ×                        |                  |
| SIP Trunk Security Profile*      | SecureSIPTLSforCvp      | ✓                        |                  |
|                                  |                         |                          |                  |

13. 点击 Save 然后 Rest 到 save 并应用更改。

The configuration changes will not take effect on the trunk until a reset is performed. Use the Reset button or Job Scheduler to execute the reset.

### 安全代理与CUCM的设备通信

要启用设备的安全功能,必须安装本地重要证书(LSC)并将安全配置文件分配给该设备。LSC拥有终端的公钥,该公钥由CUCM CAPF私钥签名。默认情况下,它不会安装在电话上。

步骤:

- 1. 登录到 Cisco Unified Serviceability 接口.
- 2. 导航至 Tools > Service Activation.

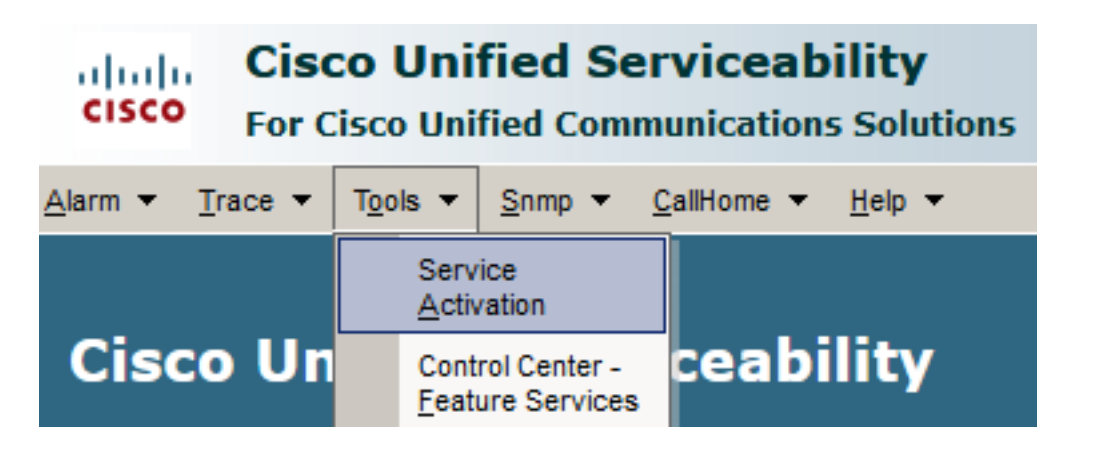

3. 选择CUCM服务器并单击 Go.

# Service Activation

Security Services

| Select S | Server                                 |        |    |  |
|----------|----------------------------------------|--------|----|--|
| Server*  | cucm1.dcloud.cisco.comCUCM Voice/Video | $\sim$ | Go |  |

4. 检查 Cisco Certificate Authority Proxy Function 并点击 Save 激活服务。点击 Ok 确认。

| Jee          | inty Services                              |                   |
|--------------|--------------------------------------------|-------------------|
|              | Service Name                               | Activation Status |
| $\checkmark$ | Cisco Certificate Authority Proxy Function | Deactivated       |
|              | Cisco Certificate Enrollment Service       | Deactivated       |

5. 确保服务已激活,然后导航至CUCM管理。

| Navigation | Cisco Unified Serviceability 🗸  | Go     |
|------------|---------------------------------|--------|
|            | Cisco Unified Reporting         | ogout  |
|            | Cisco Unified CM Administration |        |
|            | Disaster Recovery System        |        |
|            | Cisco Unified Serviceability    | -// // |

6. 成功登录CUCM管理后,导航至 System > Security > Phone Security Profile 为代理设备创建设备安全配 置文件。

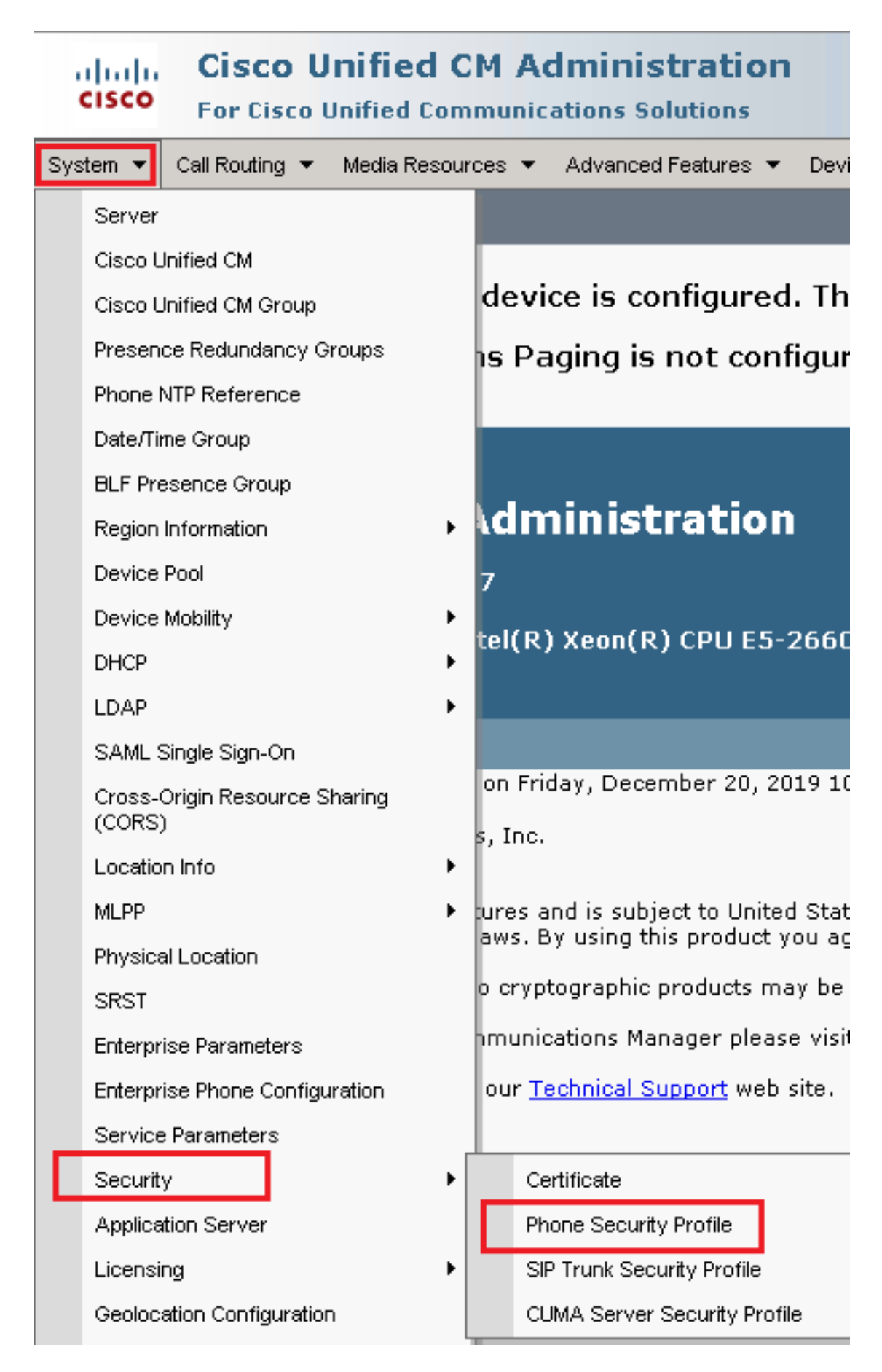

7. 查找与您的座席设备类型对应的安全配置文件。在本示例中,使用软件电话,因此选择 Cisco

Unified Client Services Framework - Standard SIP Non-Secure Profile. 点击复制图标 💁 以便复制此配置文件。

| Phone Security Profile (1 - 1 of 1)                                       | Rows per Page 50                                                          | •    |
|---------------------------------------------------------------------------|---------------------------------------------------------------------------|------|
| Find Phone Security Profile where Name 🔍 contains 🔍 client                | Find 🛛 Clear Filter 🔄 🚭                                                   |      |
| Name *                                                                    | Description                                                               | Сору |
| Cisco Unified Client Services Framework - Standard SIP Non-Secure Profile | Cisco Unified Client Services Framework - Standard SIP Non-Secure Profile | ß    |

8. 将配置文件重命名为 Cisco Unified Client Services Framework - Secure Profile. C更改此图像中的参数,然 后单击 Save 在页面左上角。

| System 👻 Call Routing             | ▼ Media Resources ▼ Advanced Features ▼ Device ▼ Application ▼ User         |
|-----------------------------------|-----------------------------------------------------------------------------|
| Phone Security Pro                | file Configuration                                                          |
| Save 🗙 Delete                     | e [ Copy 🎦 Reset 🧷 Apply Config 🕂 Add New                                   |
| _ Status                          |                                                                             |
| (i) Add successful                |                                                                             |
| Phone Security Pro                | ofile Information                                                           |
| Product Type:<br>Device Protocol: | Cisco Unified Client Services Framework<br>SIP                              |
| Name*                             | Cisco Unified Client Services Framework - Secure Profile                    |
| Description                       | Cisco Unified Client Services Framework - Secure Profile                    |
| Device Security Mod               | e Encrypted 🔹                                                               |
| Transport Type*                   | TLS                                                                         |
| TFTP Encrypted C                  | Config                                                                      |
| 🗆 Enable OAuth Aut                | hentication                                                                 |
| Phone Security Pro                | ofile CAPF Information                                                      |
| Authentication Mode <sup>3</sup>  | * By Null String                                                            |
| Key Order*                        | RSA Only                                                                    |
| RSA Key Size (Bits)*              | 2048                                                                        |
| EC Key Size (Bits)                | < None >                                                                    |
| Note: These fields ar             | e related to the CAPF Information settings on the Phone Configuration page. |
| _Parameters used i                | n Phone                                                                     |
| SIP Phone Port <sup>*</sup> 500   | 51                                                                          |
|                                   |                                                                             |
| Save Delete                       | Copy Reset Apply Config Add New                                             |

9. 成功创建电话设备配置文件后,导航至 Device > Phone.

| Dev | vice 🔻 | Арр     | lication | • | User Manageme |
|-----|--------|---------|----------|---|---------------|
|     | CTI Ro | ute Po  | pint     |   |               |
|     | Gatek  | eeper   |          |   | [             |
|     | Gatew  | /ay     |          |   | 1             |
|     | Phone  | •       |          |   | -             |
|     | Trunk  |         |          |   |               |
|     | Remot  | e Des   | tination |   | -             |
|     | Device | e Setti | ngs      |   | •             |

- 10. 点击 Find 要列出所有可用电话,请点击"座席电话"。
- 11. 座席电话配置页面打开。查找 Certification Authority Proxy Function (CAPF) Information 部分。要安装 LSC,请设置 Certificate Operation 到 Install/Upgrade 和 Operation Completes by 到任何未来日期。

| -                                                               | Install/Upgrade                                                      | ~ |
|-----------------------------------------------------------------|----------------------------------------------------------------------|---|
| cation Mode*                                                    | By Null String                                                       | ~ |
| cation String                                                   |                                                                      |   |
| te String                                                       |                                                                      |   |
| er*                                                             | RSA Only                                                             | ~ |
| Size (Bits)*                                                    | 2048                                                                 | ~ |
| Size (Bits)                                                     |                                                                      | ~ |
| n Completes By                                                  | 2021 04 16 12 (YYYY:MM:DD:HH)                                        |   |
| te Operation Status:                                            | None<br>None                                                         |   |
| n Completes By<br>te Operation Status:<br>curity Profile Contai | 2021 04 16 12 (YYYY:MM:DD:HH)<br>None<br>Ins Addition CAPF Settings. | 1 |

12. 查找 Protocol Specific Information 部分并更改 Device Security Profile 到 Cisco Unified Client Services Framework – Secure Profile.

| Protocol Specific Information-   |                                                          |
|----------------------------------|----------------------------------------------------------|
| riotocor specific fillorination  |                                                          |
| Packet Capture Mode*             | None 🗸                                                   |
| Packet Capture Duration          | 0                                                        |
| BLF Presence Group*              | Standard Presence group 🗸                                |
| SIP Dial Rules                   | < None >                                                 |
| MTP Preferred Originating Codec* | 711ulaw 🗸                                                |
| Device Security Profile*         | Cisco Unified Client Services Framework - Secure F       |
| Rerouting Calling Search Space   | Cisco Unified Client Services Framework - Secure Profile |
|                                  |                                                          |

13. 点击 Save 在页面左上角。确保更改已成功保存,然后单击 Reset.

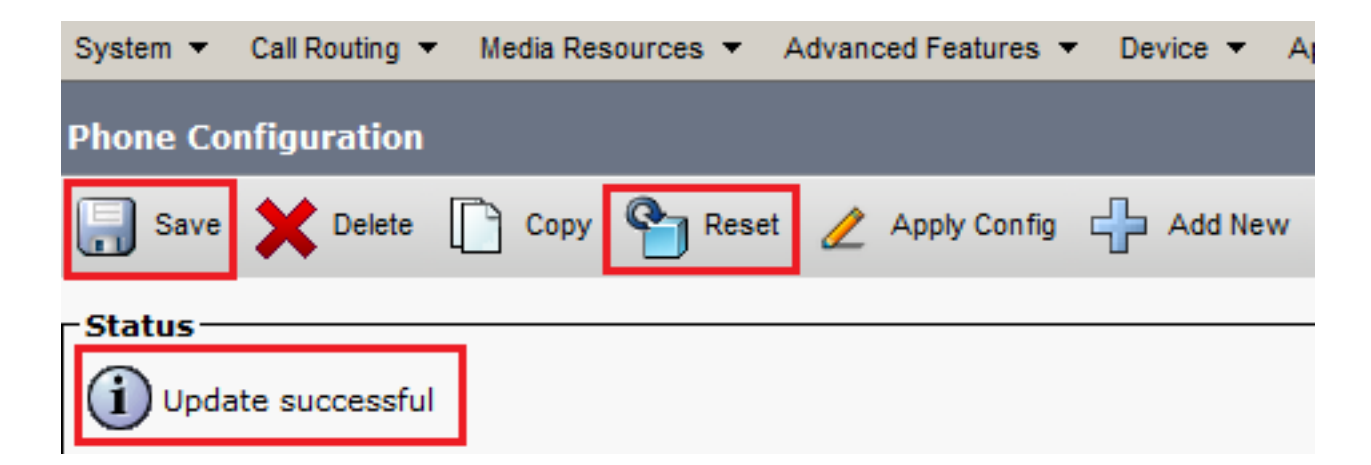

14. 系统将打开一个弹出窗口,单击 Reset 确认操作。

| Device Reset       |         |  |  |  |  |  |
|--------------------|---------|--|--|--|--|--|
| Preset             | Restart |  |  |  |  |  |
| Status             |         |  |  |  |  |  |
| -Reset Information |         |  |  |  |  |  |

15. 代理设备再次向CUCM注册后,刷新当前页面并验证LSC是否安装成功。检查 Certification Authority Proxy Function (CAPF) Information 部分, Certificate Operation 必须设置为 No Pending Operation 和 Certificate Operation Status 设置为 Upgrade Success.

| Certificate Operation* | No Pending Operation          | ~ |
|------------------------|-------------------------------|---|
| uthentication Mode*    | By Null String                | ~ |
| thentication String    |                               |   |
| Generate String        |                               |   |
| ey Order*              | RSA Only                      | ~ |
| GA Key Size (Bits)*    | 2048                          | ~ |
| CKey Size (Bits)       |                               | ~ |
| peration Completes By  | 2021 04 16 12 (YYYY:MM:DD:HH) |   |
|                        |                               |   |

16. 请参阅第步中的相同步骤。7 - 13,用于保护您想通过CUCM使用安全SIP和RTP的其他代理 的设备。 要验证RTP是否受到适当保护,请执行以下步骤:

- 1. 向联系中心发出测试呼叫,并监听IVR提示。
- 2. 同时,打开到vCUBE的SSH会话,并运行以下命令: show call active voice brief

| Total call-legs: 2                                                                                                   |
|----------------------------------------------------------------------------------------------------|
| 1E85 : 100642 465092660ms.1 (02:55:19.809 UTC Thu Mar 25 2021) +1090 pid:6000100 Answer 3227046971 active            |
| dur 00:00:26 tx:0/0 rx:0/0 dscp:0 media:0 audio tos:0x88 video tos:0x0                                               |
| IP 198.18.133.76:5062 SRTP: off rtt:Oms pl:O/Oms lost:O/O/O delay:O/O/Oms g711ulaw TextRelay: off Transcoded: No ICE |
| media inactive detected:n media contrl rcvd:n/a timestamp:n/a                                                        |
| long duration call detected:n long duration call duration:n/a timestamp:n/a                                          |
| LostPacketRate:0.00 OutOfOrderRate:0.00                                                                              |
| LocalUUID:4865626844c25f248e19a95a65b0ad50                                                                           |
| RemoteUUID:674ECD1639ED7A710000ABF910000178                                                                          |
| VRF:                                                                                                    |
| 1E85 : 100643 465093670ms.l (02:55:20.819 UTC Thu Mar 25 2021) +70 pid:6000 Originate 6016 active                    |
| dur 00:00:26 tx:0/0 rx:0/0 dscp:0 media:0 audio tos:0xB8 video tos:0x0                                               |
| IP 198.18.133.143:25346 SRTP: on rtt:0ms pl:0/0ms lost:0/0/0 delay:0/0/0ms g7llulaw TextRelay: off Transcoded: No IC |
| media inactive detected:n media contrl rcvd:n/a timestamp:n/a                                                        |
| long duration call detected:n long duration call duration:n/a timestamp:n/a                                          |
| LostPacketRate:0.00 OutOfOrderRate:0.00                                                                              |
| LocalUUID:674ECD1639ED7A710000ABF910000178                                                                           |
| RemoteUUID:4865626844c25f248e19a95a65b0ad50                                                                          |
| VRF:                                                                                                    |

**提示**:检查SRTP是否 on 在CUBE和VVB之间(198.18.133.143)。如果是,这可以确认 CUBE和VVB之间的RTP流量是安全的。

3. 让座席可以应答呼叫。

|          | alialia<br>cisco                                                                               | Cisco Finesse |                           | Not Ready<br>00:00:24 | ^ |  |  |
|----------|------------------------------------------------------------------------------------------------|---------------|---------------------------|-----------------------|---|--|--|
| ×        | Agent                                                                                          |               | <ul> <li>Ready</li> </ul> |                       |   |  |  |
|          | Agent Name S                                                                                   | tate          | 🔵 Break                   | •                     |   |  |  |
| 4.<br>5. | 4. 座席将被保留,呼叫将被路由至座席。应答呼叫。<br>5. 呼叫连接到座席。返回vCUBE SSH会话,并运行以下命令:<br>show call active voice brief |               |                           |                       |   |  |  |

#### ota 1E85 : 100642 465092660ms.1 (02:55:19.809 UTC Thu Mar 25 2021) +1090 pid:6000100 Answer 3227046971 connected dur 00:04:01 tx:0/0 rx:0/0 dscp:0 media:0 audio tos:0xB8 video tos:0x0 IP 198.18.133.76:5062 SRTP: off rtt:0ms pl:0/0ms lost:0/0/0 delay:0/0/0ms g7llulaw TextRelay: off Transcoded: No ICE: Off media inactive detected:n media contrl rcvd:n/a timestamp:n/a long duration call detected:n long duration call duration:n/a timestamp:n/a LostPacketRate:0.00 OutOfOrderRate:0.00 LocalUUID:4865626844c25f248e19a95a65b0ad50 RemoteUUID:00003e7000105000a000005056a06cb8 VRF: 1E85 : 100643 465093670ms.1 (02:55:20.819 UTC Thu Mar 25 2021) +70 pid:6000 Originate 6016 connected dur 00:04:01 tx:0/0 rx:0/0 dscp:0 media:0 audio tos:0xB8 video tos:0x0 IP 198.18.133.75:24648 SRTP: on rtt:Oms pl:O/Oms lost:O/O/O delay:O/O/Oms g7llulaw TextRelay: off Transcoded: No ICE: Off media inactive detected:n media contrl rcvd:n/a timestamp:n/a long duration call detected:n long duration call duration:n/a timestamp:n/a LostPacketRate:0.00 OutOfOrderRate:0.00 LocalUUID:00003e7000105000a000005056a06cb8 RemoteUUID:4865626844c25f248e19a95a65b0ad50 VRF:

**提示**:检查SRTP是否 on 在CUBE和座席的电话(198.18.133.75)之间。如果是,这可以确认 CUBE和代理之间的RTP流量是安全的。

6. 此外,一旦呼叫连接,座席设备上会显示安全锁.这还证实RTP流量是安全的。

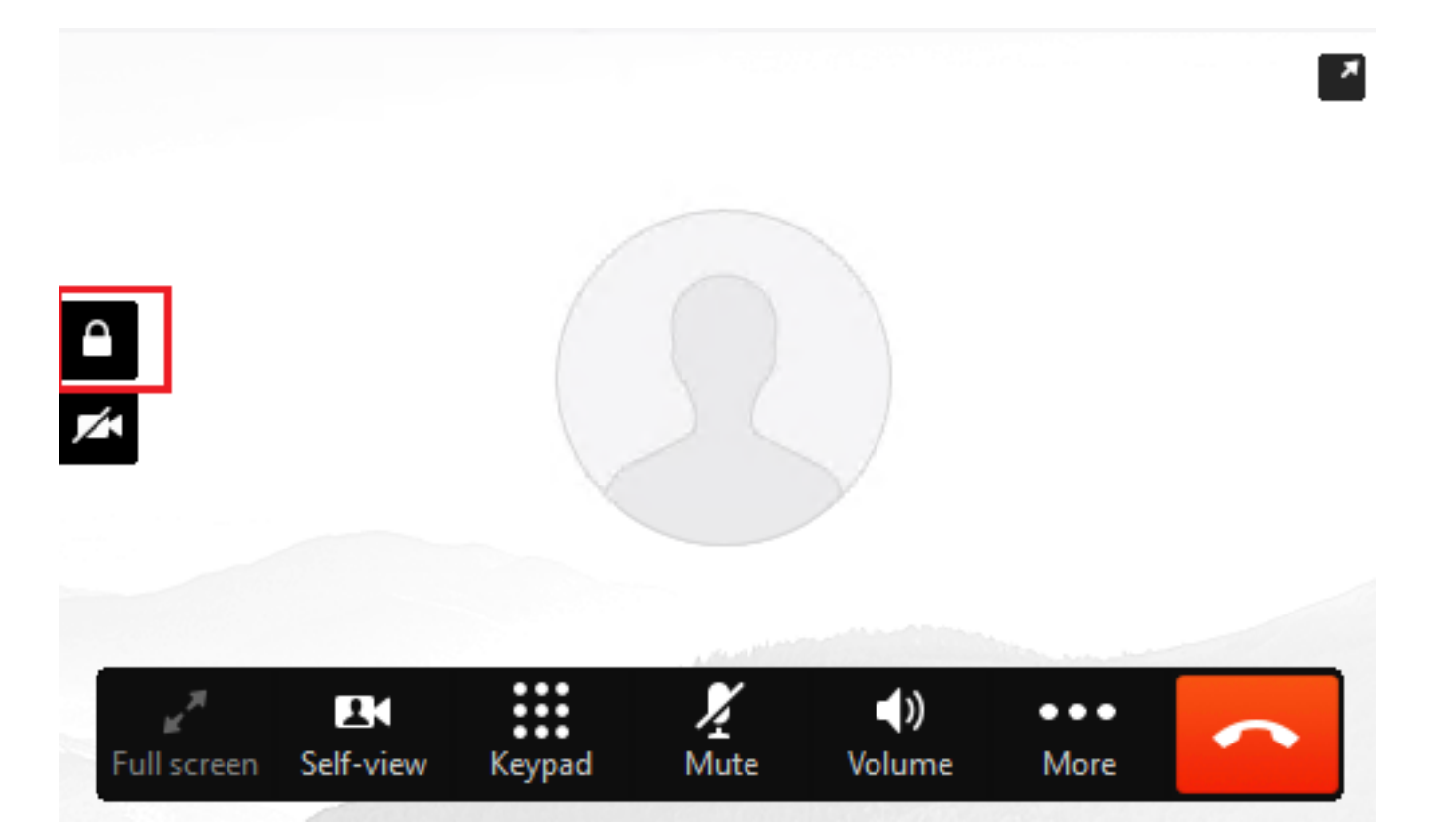

要验证SIP信号是否正确安全,请参阅<u>配置安全SIP信令</u>文章。

#### 关于此翻译

思科采用人工翻译与机器翻译相结合的方式将此文档翻译成不同语言,希望全球的用户都能通过各 自的语言得到支持性的内容。

请注意:即使是最好的机器翻译,其准确度也不及专业翻译人员的水平。

Cisco Systems, Inc. 对于翻译的准确性不承担任何责任,并建议您总是参考英文原始文档(已提供 链接)。